## MT3200&S240&S250 サービスモード一覧

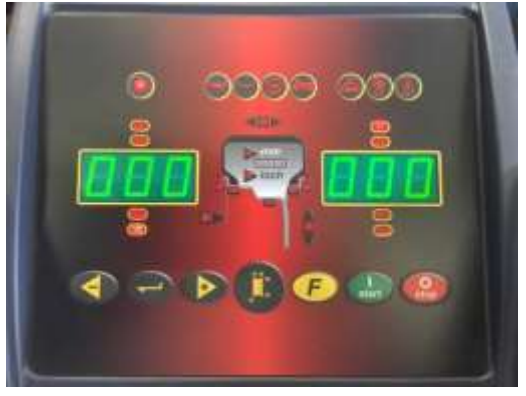

MT3200 パネル

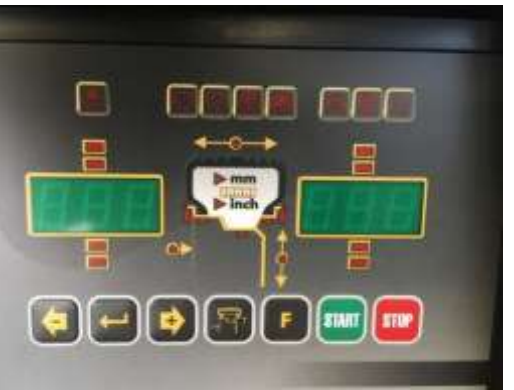

S240&S250 パネル

| 機能説明& <mark>正常範囲</mark>                                         | NO  | MT3200 | S240         | S250   |
|-----------------------------------------------------------------|-----|--------|--------------|--------|
| ウエイト貼り付け位置の設定                                                   | 89  | 0      |              | _      |
| 3時、6時、12時が選択可能                                                  |     |        |              |        |
| 自動位置決め機能(RPA)ON/OFF                                             | 90  | _      | Ι            | _      |
| ウエイト取り付け位置まで自動で回転                                               |     |        |              |        |
| 1グラムON/OFF                                                      | 01  |        |              |        |
| 左側:5.ON/OFF リム径データ四捨五入<br>右側:1.ON/OFF 1.ONは1g刻み1.OFFは5g刻み       | 91  | 0      | 0            | 0      |
| プログラムの Ver No 表示                                                | 02  |        | 0            | 0      |
| MT3200:Ver 2.1 S250&S240:Ver 1.3                                | 93  |        | 0            | U      |
| キャリブレーション係数表示                                                   | 05  |        | 0            | 0      |
| F: -2.0 ~ 2.0が正常範囲                                              | 90  |        | U            |        |
| シグナルチェック                                                        | 06  |        | 0            | 0      |
| F:-2.0~2.0 左:200≧OK 右:100≧OK<br>Spd:重さにより変化 Scr:0-6 OK 0-7 NG   | 90  |        | 0            | 0      |
| エンコーダー表示                                                        | 07  |        |              |        |
| MT3200:0~511(低速手動) 768(高速自動)<br>S240&S250:0~127(低速手動) 192(高速自動) | 97  | 0      | 0            | 0      |
| 自動入力数值確認                                                        | 00  |        |              |        |
| MT3200 di:フランジ部で-110±5 d:最大725±5<br>S250 : 原点でdiとd ともに5近辺       | 98  | 0      |              | 0      |
| 回転数変更                                                           | 00  |        | 0            | 0      |
| 回転数を変更して同じ位の数値を確認                                               | 99  | 0      | 0            | 0      |
| スピン回数表示                                                         | 101 |        | $\mathbf{C}$ | $\sim$ |
| tot:トータルスピン回数 CAL:CAL後スピン回数<br>Par:電源を入れてからのスピン回数               |     |        | 0            | 0      |

## サービスモードへの入り方

基本的に、MT3200とS240とS250は操作方法は同じです。 パネルを見比べるとわかると思いますが、操作ボタンの並びは全く同じです。

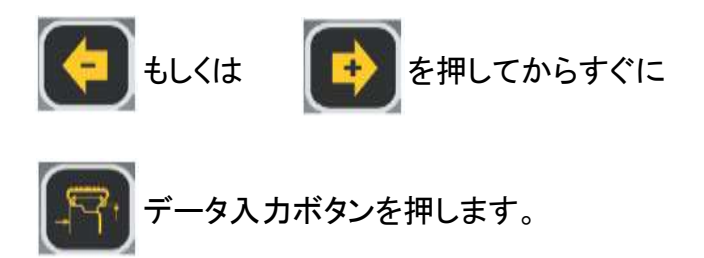

MT3200は、左側表示が「89」、右側表示が「Ent」と表示されます。 S240とS250は、左側表示が「91」、右側表示が「Ent」と表示されます。

上記表示が出たら、 ボタンを押して、目的のサービスモードNOまで進めます。 目的のサービスモードNOの所で、 ENTER ボタンを押します。

(注) エンターボタンを押さず、数秒時間が経過すると元に戻ってしまいます。 その場合は、最初からやり直して下さい。

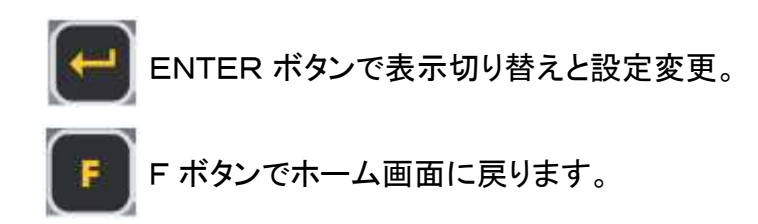

- (注) サービスモードNO「97」には、色々な機能が隠されています。
  この部分は、MT3200 と S240&S250 で多少の違いがあります。
  詳しくは、サービスマニュアルを見て下さい。
- (注) サービスモードNO については、ソフトウェアのバージョンが上がると、 項目が追加される場合があります。 このファイルに記載してあるものは、2016年7月5日現在のものです。